# 配置SNMP社区字符串

## 目录

简介 背景 先决条件 要求 使用的组件 规则 在路由器和Catalyst交换机上配置SNMP 启用 SNMP 社区字符串 验证 SNMP 社区字符串 修改 SNMP 社区字符串 禁用/删除 SNMP 社区字符串 在RSM上配置SNMP 启用 SNMP 社区字符串 验证 SNMP 社区字符串 修改/禁用/删除SNMP社区字符串 在多层交换功能卡(MSFC)上配置SNMP 启用 SNMP 社区字符串 验证 SNMP 社区字符串 修改、删除或禁用SNMP社区字符串 相关信息

## 简介

本文档介绍如何在Cisco路由器、路由交换机模块和Catalyst交换机上配置简单网络管理协议字符串 。

## 背**景**

本文档介绍如何在思科路由器、路由交换机模块(RSM)和Catalyst交换机上配置简单网络管理协议 (SNMP)社区字符串。在本文档中,配置定义为验证、启用、修改和禁用SNMP社区字符串。

## 先决条件

### 要求

本文档没有任何特定的要求。

### 使用的组件

本文档中的信息都是基于特定实验室环境中的设备编写的。本文档中使用的所有设备最初均采用原

始(默认)配置。如果您的网络处于活动状态,请确保您了解所有命令的潜在影响。

本文档不限于特定的软件和硬件版本。

#### 规则

有关文档约定的更多信息,请参考 Cisco 技术提示约定。

### 在路由器和Catalyst交换机上配置SNMP

#### 启用 SNMP 社区字符串

此步骤对于路由器和基于Cisco IOS®软件的XL Catalyst交换机是相同的。

1. Telnet至路由器:

prompt# **telnet 172.16.99.20** 2.在提示符处输入使能口令,以进入使能模式:

Router>enable Password: Router# **3.显示运行配置并查找SNMP信息**:

Router#show running-config Building configuration... ....

> **注意:**如果未显示 SNMP 信息,请继续执行以下步骤。如果屏幕上列出任何 SNMP 命令,您 可以进行修改或禁用。

4.进入配置模式:

Router#configure terminal Enter configuration commands, one per line. End with CNTL/Z. Router(config)# 5.使用此命令可启用只读(RO)社区字符串:

Router(config)#**snmp-server community public RO** 其中,"public"是只读 社区字符串。

6.使用此命令以启用读写(RW)社区字符串:

Router(config)#**snmp-server community private RW** 其中,"private"是读写社区字符串。

#### 7.退出配置模式并返回主提示:

Router(config)#exit

Router#

8.将修改后的配置写入非易失性RAM(NVRAM)以保存设置:

Router#write memory Building configuration... [OK] Router#

### 验证 SNMP 社区字符串

按照以下步骤验证SNMP社区字符串。

1.检验网络管理服务器(NMS)服务器与路由器之间是否存在TCP/IP连接

C:\>ping 172.16.99.20

```
Pinging 172.16.99.20 with 32 bytes of data:
Reply from 172.16.99.20: bytes=32 time<10ms TTL=247
Reply from 172.16.99.20: bytes=32 time=10ms TTL=247
Reply from 172.16.99.20: bytes=32 time<10ms TTL=247
Reply from 172.16.99.20: bytes=32 time<10ms TTL=247
Ping statistics for 172.16.99.20:
    Packets: Sent = 4, Received = 4, Lost = 0 (0% loss),
Approximate round trip times in milli-seconds:
    Minimum = 0ms, Maximum = 10ms, Average = 2ms
```

#### 2. Telnet至路由器:

prompt# **telnet 172.16.99.20** 3.在提示符处输入使能口令,以进入使能模式:

Router>enable Password: Router# **4.显示运行配置并查找SNMP信息**:

Router#show running-config

. . . .

. . . .

....
snmp-server community public RO
snmp-server community private RW
....

在此示例输出中,"public"是只读 社区字符串,"private"是读写 社区字符串。

如果未显示 SNMP 信息,请继续执行以下步骤。如果列出了任何SNMP命令,您可以修改或禁用它 们

注意:如果您没有看到任何"snmp-server"语句,则路由器上未启用SNMP。或者,在启用模

式下执行**show snmp**命令。如果您看到下面的消息,也表示路由器中没有启用 SNMP。例如 :

Router#show snmp %SNMP agent not enabled Router#

5.退出启用模式并返回主提示:

Router#disable

#### Router>

### 修改 SNMP 社区字符串

请按以下步骤修改 SNMP 社区字符串。

1. Telnet至路由器:

prompt# **telnet 172.16.99.20** 2.在提示符处输入使能口令,以进入使能模式:

Router>enable Password: Router# **3.显示运行配置并查找SNMP信息**:

#### Router#show running-config

Building configuration... ... snmp-server community public RO snmp-server community private RW .... .... 4.进入配置模式:

Router#configure terminal Enter configuration commands, one per line. End with CNTL/Z. Router(config)#

按照以下步骤修改当前只读(RO)社区字符串:

a.通过下面的命令删除当前只读 (RO) 社区字符串:

Router(config)#no snmp-server community public RO 其中, "public"是只读社区字符串。

b.通过下面的命令输入新的只读 (RO) 社区字符串:

Router(config)#**snmp-server community XXXX RO** 其中, "XXXX"是只读社区字符串。 按照以下步骤修改当前读写(RW)社区字符串:

a.通过下面的命令删除当前的读写 (RW) 社区字符串:

Router(config)#**no snmp-server community private RW** 其中, "private"是读写(RW)社区字符串。

b.通过下面的命令输入新的读写 (RW) 社区字符串:

Router(config)#**snmp-server community YYYY RW** 其中, "YYYY"是读写社区字符串.

5.退出配置模式并返回主提示:

Router(config)#exit

Router#

6.将修改后的配置写入非易失性RAM(NVRAM)以保存设置:

Router#write memory Building configuration... [OK] Router#

#### 禁用/删除 SNMP 社区字符串

按照以下步骤禁用或删除SMMP社区字符串。

1. Telnet至路由器:

prompt# **telnet 172.16.99.20** 2.在提示符处输入使能口令,以进入使能模式:

Router>enable Password: Router# 3.显示运行配置并查找SNMP信息:

Router#show running-config

Building configuration... ... snmp-server community public RO snmp-server community private RW .... 4.进入配置模式:

Router#configure terminal

Enter configuration commands, one per line. End with CNTL/Z. Router(config)# 5.要禁用/删除当前只读(RO)社区字符串,请使用以下命令:

Router(config)#**no snmp-server community public RO** 其中,"public"是只读 社区字符串。

6.要禁用/删除当前读写(RW)社区字符串,请使用以下命令:

Router(config)#**no snmp-server community private RW** 其中,"private"是读写社区字符串。

7.退出配置模式并返回主提示:

Router(config)#**exit** Router# 8.将修改后的配置写入非易失性RAM(NVRAM)以保存设置:

Router#write memory Building configuration... [OK] Router#

## 在RSM上配置SNMP

#### 启用 SNMP 社区字符串

RSM 运行的 Cisco IOS 软件代码与路由器相同。您可以完成相同的步骤,以便在RSM上启用 SNMP,如路由器<u>所述</u>。

#### 验证 SNMP 社区字符串

完成以下步骤,在 RSM 上验证 SNMP communtiy 字符串。

1. Telnet至Catalyst交换机(在本例中,我们使用Catalyst 5500):

prompt# **telnet 172.16.99.55** 2.在提示符处输入使能口令,以进入使能模式:

Cat5500>enable Password: Cat5500> (enable) 3.执行show module 命令以显示系统模块并定位RSM模块。例如:

#### Cat5500> (enable) show module

1 1 0 Supervisor III WS-X5530 yes ok 2 Gigabit Ethernet Ext WS-X5410 3 9 Gigabit Ethernet WS-X5410 no ok 4 4 24 10BaseT Ethernet WS-X5010 no ok 5 5 1 Route Switch WS-X5302 no ok 6 6 1 Network Analysis/RMON WS-X5380 no ok 7 7 12 10/100BaseTX Ethernet WS-X5213A no ok 9 9 16 Token Ring WS-X5030 no ok 10 10 12 10BaseFL Ethernet WS-X5011 no ok 11 11 24 10/100BaseTX Ethernet WS-X5225R no ok 13 13 ASP/SRP no

- · · ·
- --

4.在确定模块编号后,启动到RSM模块的"会话"。例如:

Cat5500> (enable) session 5 Trying Router-5... Connected to Router-5. Escape character is '^]'.

RSM>

5.在提示符处输入使能口令,以进入使能模式:

RSM>enable Password: RSM# 6.显示运行配置并查找SNMP信息:

 $\mathsf{RSM}\#\mathtt{show}\ \mathtt{running-config}$ 

```
Building configuration...
....
snmp-server community public RO
snmp-server community private RW
....
```

在此输出中,"public"是只读社区字符串,"private"是读写社区字符串。

**注意:**如果您未看到任何"snmp-server"语句,表示路由器中没有启用 SNMP。或者,您可以 在启用模式下执行 **show snmp command。**如果您看到下面的消息,也表示路由器中没有启用 SNMP。例如:

RSM#show snmp

RSM#**exit** 

Cat5500> (enable)

#### 修改/禁用/删除SNMP社区字符串

RSM 运行的 Cisco IOS 软件编码与路由器相同。您可以按照路由器示例中所述完成修改、禁用或删除SNMP的相<u>同步骤</u>。

### 在多层交换功能卡(MSFC)上配置SNMP

### 启用 SNMP 社区字符串

多层交换器功能卡 (MSFC) 运行的 Cisco IOS 软件编码与路由器相同。

### 验证 SNMP 社区字符串

按照以下步骤验证多层交换功能卡(MSFC)上的SNMP社区字符串。

1. Telnet至Catalyst交换机(本例中使用Catalyst 6509):

prompt# **telnet 172.16.99.66** 2.在提示符处输入使能口令,以进入使能模式:

Cat6509>enable Password: Cat6509> (enable) 3.执行show module命令以显示系统模块并定位MSFC模块。示例如下:

#### Cat6509 (enable) show module

Mod Slot Ports Module-Type Model Sub Status
1 1 2 1000BaseX Supervisor WS-X6K-SUP1A-2GE yes ok
15 1 1 Multilayer Switch Feature WS-F6K-MSFC no ok 3 3 8 1000BaseX Ethernet WS-X6408A-GBIC no ok
4 4 48 10/100BaseTX Ethernet WS-X6348-RJ-45 yes ok
5 5 48 10/100BaseTX Ethernet WS-X6348-RJ-45 no ok
6 6 8 T1 WS-X6608-T1 no ok
7 7 24 FXS WS-X6624-FXS no ok
8 8 0 FlexWAN Module WS-X6182-2PA no ok

. . . .

· · · · ·

4在确定模块编号后,启动到MSFC模块的"会话"。例如:

#### Cat6509> (enable) session 15

Trying Router-15... Connected to Router-15. Escape character is '^]'.

MSFC>

5.在提示符处输入使能口令,以进入使能模式:

MSFC>enable Password: MSFC# 6.显示运行配置并查找SNMP信息:

#### MSFC#show running-config

```
Building configuration...
....
snmp-server community public RO
snmp-server community private RW
....
```

在此输出中,"public"是只读社区字符串,"private"是读写社区字符串。

**注意:**如果您没有看到任何"snmp-server"语句,则路由器上未启用SNMP。或者,您可以在 启用模式下执行**show snmp**命令。如果您看到下面的消息,也表示路由器中没有启用 SNMP。例如:

MSFC#show snmp

%SNMP agent not enabled

MSFC#

7.退出启用模式并返回主提示:

MSFC#exit Cat65509> (enable)

#### 修改、删除或禁用SNMP社区字符串

MSFC 运行的 Cisco IOS 软件编码与路由器相同。您可以完成相同的步骤以修改、删除或禁用 SNMP,如路由器示例<u>中所述</u>。

## 相关信息

- Cisco安全建议:Cisco IOS 软件 SNMP 读写 ILMI 社区字符串漏洞
- Cisco安全建议:Cisco IOS 软件多个 SNMP 社区字符串
- <u>技术支持和文档 Cisco Systems</u>